## 17-9516 Visiting Student Resident Rotation

| Number        | 36DAA82237                              | Maintainer       | Allman, Chelsea A. |
|---------------|-----------------------------------------|------------------|--------------------|
| Туре          | Form                                    | Publication Date | October 31, 2024   |
| Applicability | Departmental                            |                  |                    |
| Keywords      | 9516 Visiting Student Resident Rotation |                  |                    |

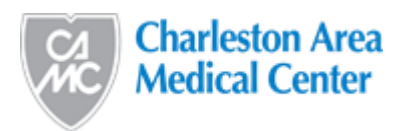

## Visiting Student/Resident Rotation Orientation and Inservice Completion Information

Page 1 of 1

## **Orientation Completed by Student/Resident Prior to Arriving on Campus**

To register as a visiting student/resident please visit the CAMC Education website – utilize the following directions:

- Please note: If you are a current CAMC Employee, you will NOT need to complete the Clinical Rotation Education Modules if your current yearly employee education has been completed in the InFor System.
- 1. Go to <a href="https://camc.certpointsystems.com/portal/login.aspx?showloginpage=1">https://camc.certpointsystems.com/portal/login.aspx?showloginpage=1</a>
- 2. New Students need to complete "New User Registration"
- 3. Once you create your profile, click on the blue link to go back to the login page.
- 4. Login with your credentials you just created and select Log In.
- 5. Once you are logged in, you will see the Dashboard main page. Select the Learning Plans tab from the left side menu.
- 6. For all students on a <u>Clinical Rotation</u>, select <u>Student Clinical Rotation</u>: <u>Mandatory</u> <u>Education</u>. For those on a <u>Non-Clinical Rotation</u>, select <u>Internship/Shadowing-Non-Clinical Education</u>.
- 7. Select Register to be enrolled into course.
- 8. You will now see the list of modules to complete for the Clinical Rotation Mandatory Education-Annual program. Click on the blue arrow to begin the course.
- 9. For Students who need access to CERNER, you will need to enroll in the Student Clinical Rotation: Cerner Education Learning Plan.
- 10.Please note, only the Cerner View Only Training course is mandatory in this program. The others are optional. Select Register.
  - Please reference the <u>Clinical Education Enrollment Guide PDF</u> for detailed instructions on the steps above.

## If you need access to the CERNER system, please have your School Instructor contact Eric Holt for the request.

For further assistance, please email Eric Holt at eric.holt@vandaliahealth.org.